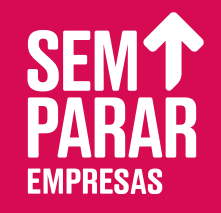

# ATUALIZAÇÃO DE PREÇO

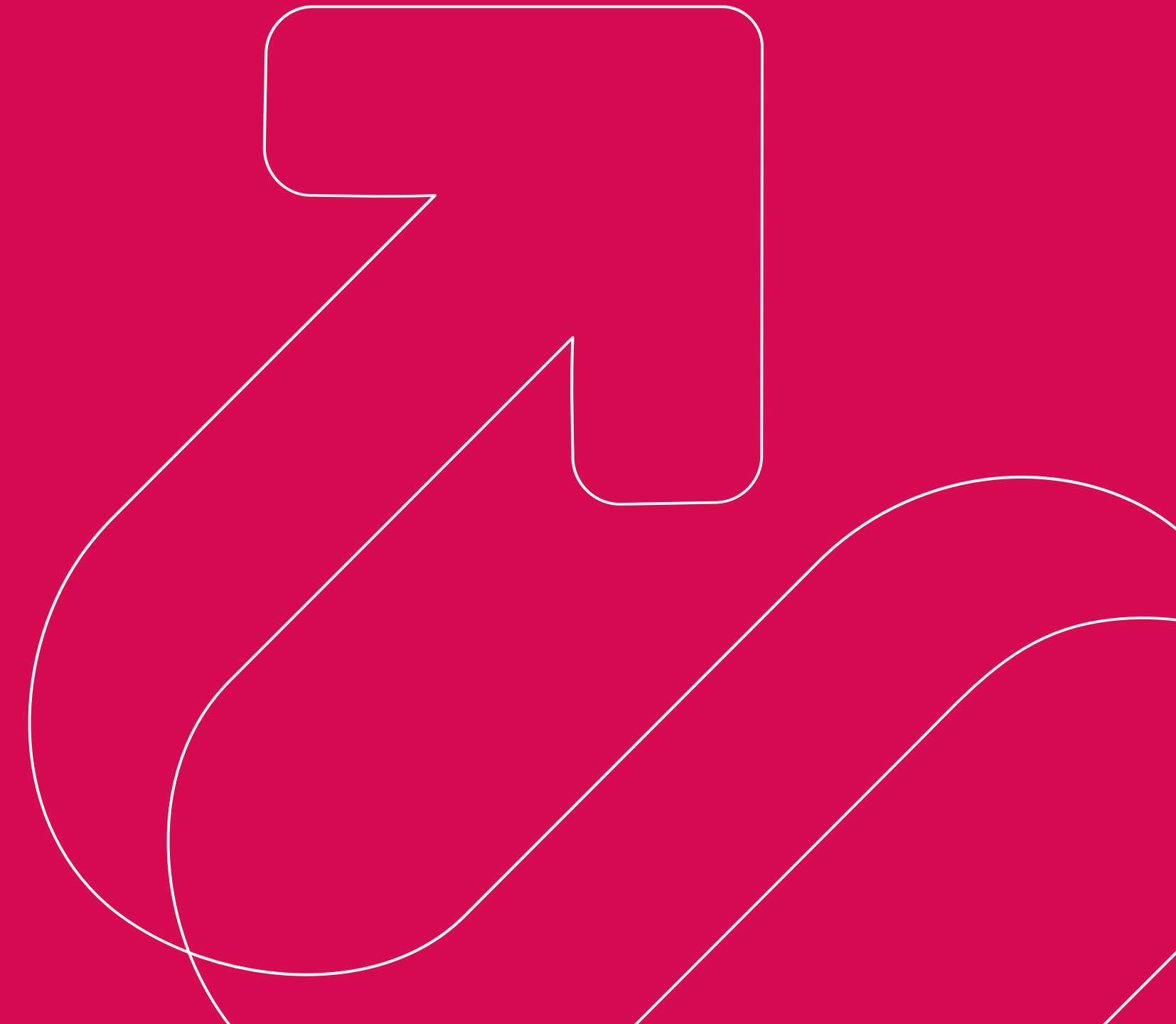

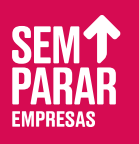

#### PASSO 1 ATUALIZANDO SEUS COMBUSTÍVEIS COM PREÇO CADASTRADO:

Para atualizar os preços dos combustíveis com preço cadastrado, basta clicar no preço bomba ou desconto SPS, insira o novo preço e clique no botão de salvar, pronto! Caso precise atualizar mais de um preço, navegue com a tecla TAB do teclado para chegar ao outro combustível, lembre-se sempre de salvar as alterações. Os novos preços serão atualizados e todos os combustíveis terão suas datas de atualização revalidadas, **evitando avisos de falta de atualização de preço**.

| om Preço Cadastrado  |                |                    | ^                  |
|----------------------|----------------|--------------------|--------------------|
| COMBUSTÍVEL          | PREÇO DE BOMBA | DESCONTO SPS       | ÚLTIMA ATUALIZAÇÃO |
| Diesel S10           | R\$ 6,55       | R\$ 4,44 =R\$ 2,11 | 11/04/2025         |
| 前 Gasolina           | R\$ 5,45       | R\$ 0,00 =R\$ 5,45 | 11/04/2025         |
| 面 Diesel             | R\$ 5,41       | R\$ 0,12 =R\$ 5,29 | 11/04/2025         |
| 前 Gas Veicular       | R\$ 6,55       | R\$ 0,00 =R\$ 6,55 | 11/04/2025         |
| 前 Gasolina Aditivada | R\$ 5,44       | R\$ 0,00 =R\$ 5,44 | 11/04/2025         |
| em Droce Cadastrada  |                |                    |                    |

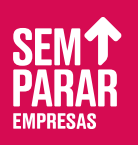

#### PASSO 2 ATUALIZANDO SEUS COMBUSTÍVEIS SEM PREÇO CADASTRADO:

Para atualizar os preços, basta clicar na aba de acesso combustíveis "sem preço cadastrado" e inserir o preço bomba e desconto SPS (se disponível), e clique no botão de salvar, pronto! O novo preço será atualizado e todos os combustíveis terão suas datas de atualização revalidadas. Após a atualização do preço, o combustível passará a ser exibido nos combustíveis principais.

| VENDAS CADASTROS                            | RELATÓRIOS CHAMADOS /                 | ACORDOS DOWNLOAD CONTINGÊNCIAS                       | NOTAS FISCAIS              | VENDAS CADASTROS                           | RELATÓRIOS CHAMADOS ACORDOS DOWNLO/                        | AD CONTINGÊNCIAS NOTASFISCAIS           |
|---------------------------------------------|---------------------------------------|------------------------------------------------------|----------------------------|--------------------------------------------|------------------------------------------------------------|-----------------------------------------|
| ONDE ESTOU: CADASTROS/POSTOS/AJUSTE PREÇO C | COMBUSTÍVEL                           |                                                      |                            |                                            |                                                            |                                         |
| PREÇO DO COMBUSTÍVEL:                       |                                       |                                                      | 🗐 Atualizar preço por plan | ilha                                       |                                                            | E Atualizar preço por planilha          |
| Com Preço Cadastrado                        |                                       |                                                      |                            |                                            |                                                            | ^                                       |
|                                             |                                       |                                                      |                            | Sem Preço Cadastrado                       |                                                            | ^                                       |
| COMBUSTÍVEL                                 | PREÇO DE BOMBA                        | DESCONTO SPS                                         | ÚLTIMA ATUALIZAÇÃO         | COMBUSTÍVEL                                | PREÇO DE BOMBA                                             | DESCONTO SPS                            |
| Diesel S10                                  | R\$ 6,55                              | R\$ 4,44 =R\$ 2,11                                   | 11/04/2025                 | Alcool                                     | R\$ 0,00                                                   | R\$ 0,00 =R\$ 0,00                      |
| 面 Gasolina                                  | R\$ 5,45                              | R\$ 0,00 =R\$ 5,45                                   | 11/04/2025                 | Arla                                       | R\$ 0,00                                                   | R\$ 0,00 =R\$ 0,00                      |
| i Diesel                                    | R\$ 5,41                              | R\$ 0,12 =R\$ 5,29                                   | 11/04/2025                 | Diesel S10 Aditivado                       | R\$ 0,00                                                   | R\$ 0,00 =R\$ 0,00                      |
| 面 Gas Veicular                              | R\$ 6,55                              | R\$ 0,00 =R\$ 6,55                                   | 11/04/2025                 | Diesel Aditivado                           | R\$ 0,00                                                   | R\$ 0,00 =R\$ 0,00                      |
| 🗊 Gasolina Aditivada                        | R\$ 5,44                              | R\$ 0,00 =R\$ 5,44                                   | 11/04/2025                 | Alcool Aditivado                           | R\$ 0,00                                                   | R\$ 0,00 =R\$ 0,00                      |
|                                             |                                       |                                                      |                            | Gasolina Premium                           | R\$ 0,00                                                   | R\$ 0,00 =R\$ 0,00                      |
| Sem Preço Cadastrado                        |                                       |                                                      | ^                          | Arla 32 20lts                              | R\$ 0,00                                                   | R\$ 0,00 =R\$ 0,00                      |
|                                             | J                                     |                                                      |                            | Biogas                                     | R\$ 0,00                                                   | R\$ 0,00 =R\$ 0,00                      |
| *Ao clicar em Manter precos, todos os co    | ombustíveis com preço cadastrado terã | io a data atualizada para a data de hoje, mantendo o | preço atual.               |                                            |                                                            |                                         |
|                                             |                                       |                                                      | Manter precos              | *Ao clicar em Manter precos, todos os comb | ustíveis com preço cadastrado terão a data atualizada para | a data de hoje, mantendo o preço atual. |

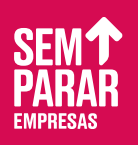

#### PASSO 3 BOTÃO DE MANTER PREÇO:

O botão de "Manter preços" foi criado para auxiliar a atualização da data do preço, evitando avisos de preços desatualizados disparados pelo sistema. Com este botão, você consegue salvar a data de atualização atual sem precisar alterar o preço dos combustíveis, facilitando a manutenção.

| CADASTROS/POSTOS/AJUSTE PREÇO | RELATORIOS CHAMADOS AC                 | ORDOS DOWNLOAD CONTINGÊN                   | CIAS NOTAS FISCAIS  | VENDAS CADAS<br>ONDE ESTOU: CADASTROS/POSTOS/AJUSTE F | ROS RELATORIOS CHAMADOS A                  | CORDOS DOWNLOAD CONTINGENCIAS                    | NOTAS FISCAIS               |
|-------------------------------|----------------------------------------|--------------------------------------------|---------------------|-------------------------------------------------------|--------------------------------------------|--------------------------------------------------|-----------------------------|
| COMBUSTÍVEL:                  |                                        |                                            | 🗐 Atualizar preço p | or planilha PREÇO DO COMBUSTÍVEL:                     |                                            |                                                  | 🗐 Atualizar preço por       |
| Preço Cadastrado              |                                        |                                            |                     | Com Preço Cadastrado                                  |                                            |                                                  |                             |
| BUSTÍVEL                      | PREÇO DE BOMBA                         | DESCONTO SPS                               | ÚLTIMA ATUALIZAÇÃO  | COMBUSTÍVEL                                           | PREÇO DE BOMBA                             | DESCONTO SPS                                     | ÚLTIMA ATUALIZAÇÃO          |
| Diesel S10                    | R\$ 6,55                               | R\$ 4,44 =R\$ 2,11                         | 11/04/2025          | i Diesel S10                                          | R\$ 6,55                                   | R\$ 4,44 =R\$ 2,11                               | 15/04/2025                  |
| Gasolina                      | R\$ 5,45                               | R\$ 0,00 =R\$ 5,45                         | 11/04/2025          | 🗊 Gasolina                                            | R\$ 5,45                                   | R\$ 0,00 =R\$ 5,45                               | 15/04/2025                  |
| Diesel                        | R\$ 5,41                               | R\$ 0,12 =R\$ 5,29                         | 11/04/2025          | 面 Diesel                                              | R\$ 5,41                                   | R\$ 0,12 =R\$ 5,29                               | 15/04/2025                  |
| as Veicular                   | R\$ 6,55                               | R\$ 0,00 =R\$ 6,55                         | 11/04/2025          | i Gas Veicular                                        | R\$ 6,55                                   | R\$ 0,00 =R\$ 6,55                               | 15/04/2025                  |
| Gasolina Aditivada            | R\$ 5,44                               | R\$ 0,00 =R\$ 5,44                         | 11/04/2025          | 窗 Gasolina Aditivada                                  | R\$ 5,44                                   | R\$ 0,00 =R\$ 5,44                               | 15/04/2025                  |
| Preço Cadastrado              |                                        |                                            |                     | Sem Preço Cadastrado                                  |                                            | Ç3                                               |                             |
|                               |                                        |                                            |                     |                                                       |                                            |                                                  |                             |
| em Manter precos, todos os c  | ombustíveis com preço cadastrado terão | a data atualizada para a data de hoje, mai | tendo o preço atual | *Ao clicar em <b>Manter precos</b> , todos            | os combustíveis com preço cadastrado terão | o a data atualizada para a data de hoje, mantend | o o preço atual.            |
|                               |                                        |                                            | Manter preços       | rrações                                               |                                            |                                                  | Manter preços Salvar altera |

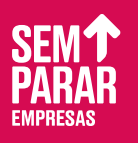

### PASSO 4 EXCLUINDO O PREÇO DE UM COMBUSTÍVEL :

Se precisar excluir o preço de um combustível dos seus combustíveis principais, clique na lixeira ao lado do combustível e confirme, com isso, seu preço irá ser desconsiderado pelo sistema e o combustível passará a ser exibido nos "Sem Preço Cadastrado".

| Com Braco Codostrado      |                |                    |                    |
|---------------------------|----------------|--------------------|--------------------|
| COMBUSTÍVEL               | PREÇO DE BOMBA | DESCONTO SPS       | ÚLTIMA ATUALIZAÇÃO |
| 面 Diesel S10              | R\$ 6,55       | R\$ 4,44 =R\$ 2,11 | 15/04/2025         |
| ver preço do<br>nbustível | R\$ 5,45       | R\$ 0,00 =R\$ 5,45 | 15/04/2025         |
| Diesel                    | R\$ 5,41       | R\$ 0,12 =R\$ 5,29 | 15/04/2025         |
| 面 Gas Veicular            | R\$ 6,55       | R\$ 0,00 =R\$ 6,55 | 15/04/2025         |
| 前 Gasolina Aditivada      | R\$ 5,44       | R\$ 0,00 =R\$ 5,44 | 15/04/2025         |
| Sem Preco Cadastrado      |                |                    |                    |

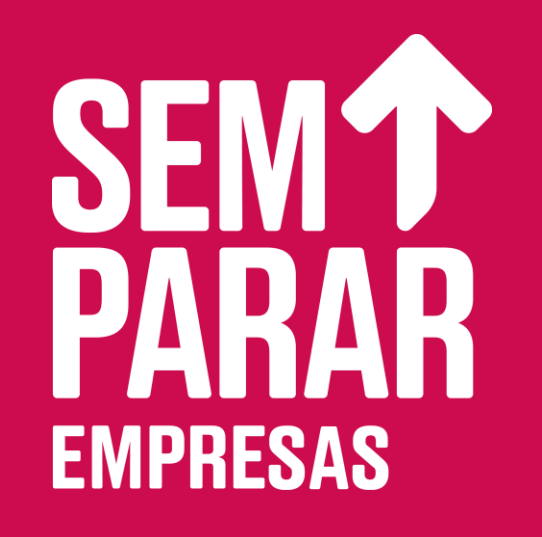